## Was the Patient Email Successfully Sent?

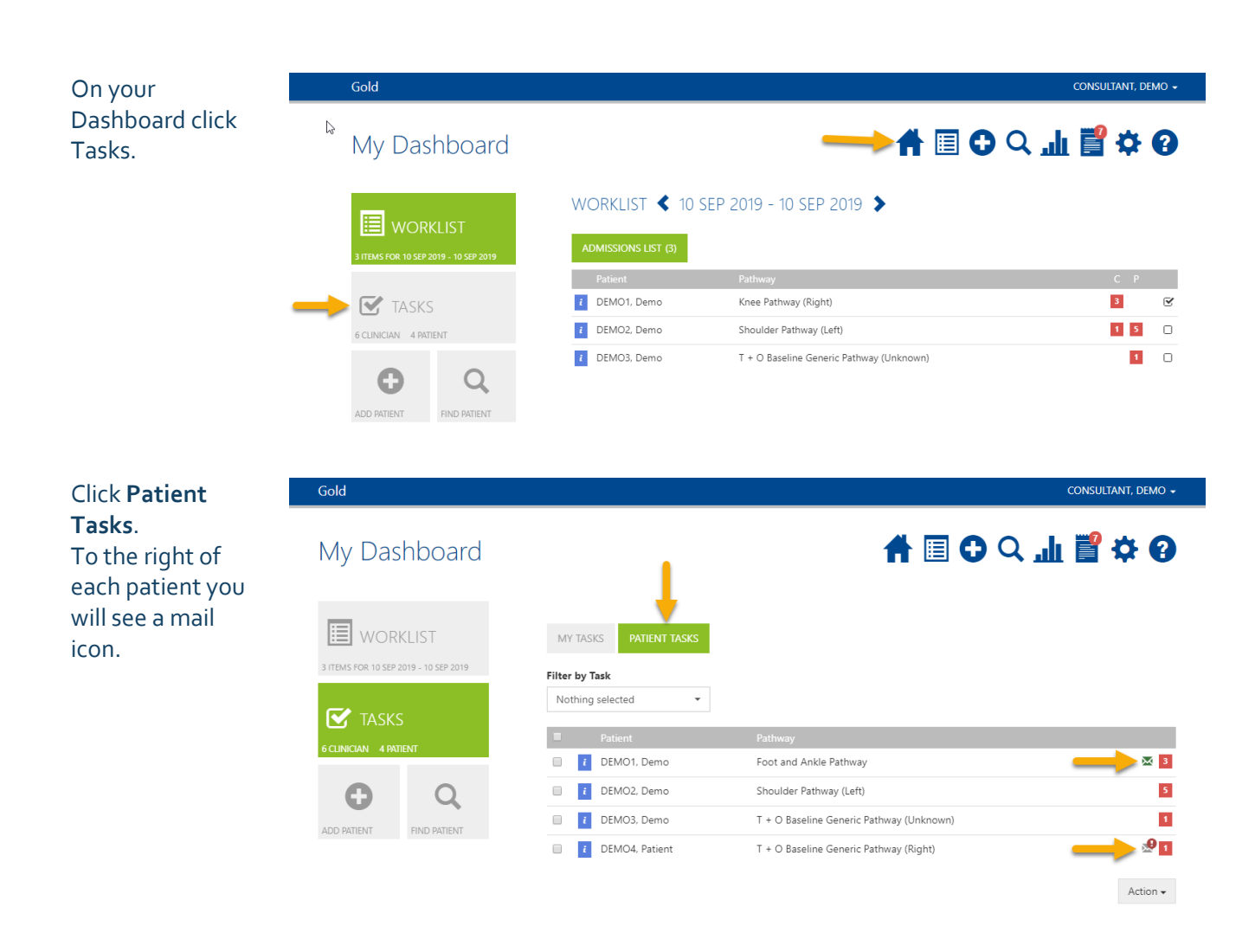

- Green mail icon a reminder email has successfully sent and further emails will be attempted automatically.
- Red mail icon 3 email reminders have successfully sent and so no further reminders will be sent automatically.
- Grey mail icon with alert icon one or more attempts have been unsuccessful; this may be because there is no email address or the address is incorrect.

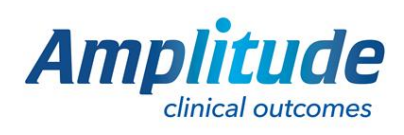

0333 014 6363 | +44 (0)1905 673 014 Customer.support@amplitude-clinical.com